Colour in Motion

## Initial Setup Epson WF-7710 Series (Modified) with Sublisplash EPN+ inks Adobe Photoshop

### 1. Inital ink fill / Initialization

After unpacking the printer remove the **blue** shipping protective elements and the **red** shipping protection from the ink tank. **Do not connect the printer to the power supply yet!** 

Open the ink tank and **remove the coloured aeration plugs**. Store them in a safe place. They will be necessary should you need to transport or ship the printer at a later date!

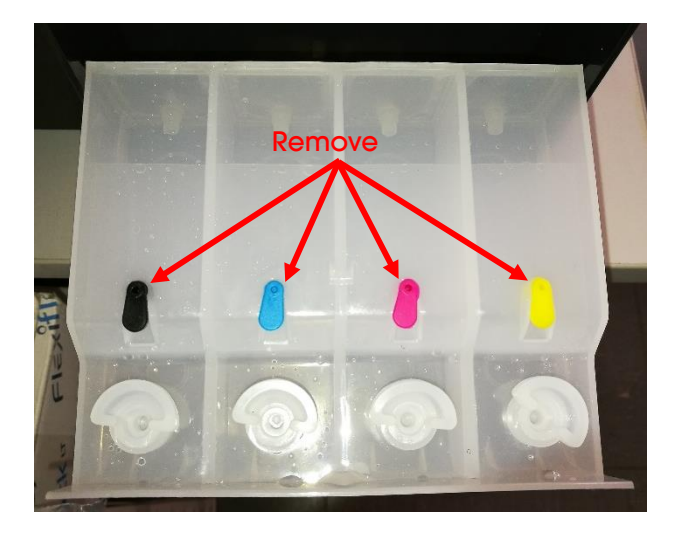

The next step is to fill the empty ink tanks. When filling the tanks, it is essential to fill the correct ink colour in the corresponding colour tank! The colour order is from **left to right**:

## K (Black), C (Cyan), M (Magenta), Y (Yellow)

The order of the colours is also visible when you lift the printer cover. There is a sticker above the ink tanks with the colour order.

## www.sublisplash.de

### Colour in Motion

To fill each tank, remove the **transparent filler plug** and fill the tank with **60ml Sublisplash EPN+** ink of the correct colour using the supplied syringe (with hollow needle attached). Please always use the same syringe for one colour! After filling the ink tank, close the fill hole with the transparent filler plug.

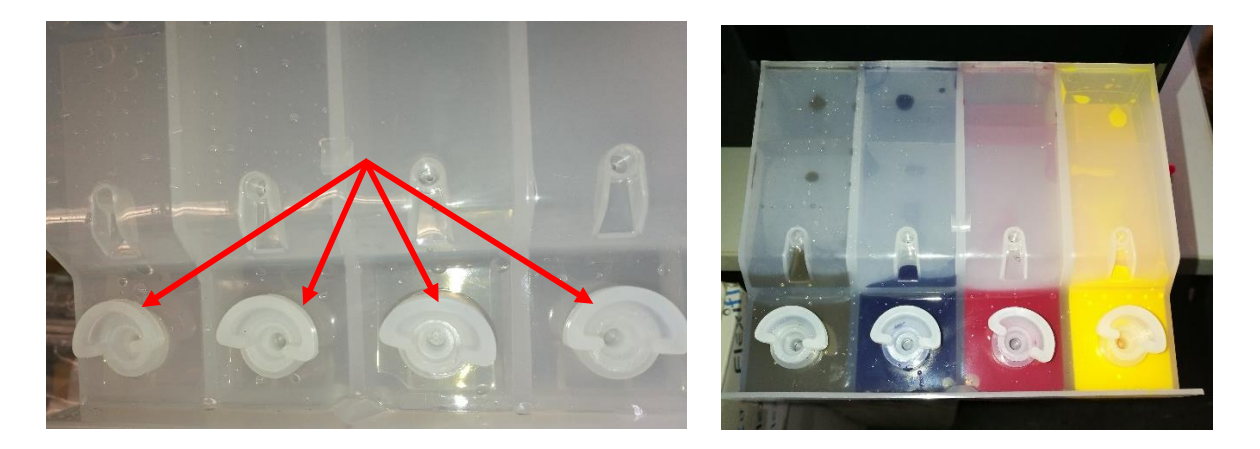

Close the ink tank cover and allow it to lock into place.

After checking once more that all shipping protection elements have been removed, the printer can be plugged in and turned on. The initialization routine will start **automatically**.

## www.sublisplash.de

# Sublisplash<sup>®</sup>

### Colour in Motion

#### 2. Installing Printer Software

Download the appropriate driver for your operating system (Win10 32bit or Win10 64bit) directly from the Epson Homepage and save it.

Link to driver version Win10 **32bit**: <u>https://download.epson-europe.com/pub/download/6286/epson628637eu.exe</u>

Link to driver version Win10 **64bit**: https://download.epson-europe.com/pub/download/6286/epson628636eu.exe

Start the setup by double clicking on the EXE file.

After a short time the following window appears:

| 💕 EPSON Printer Utility Setup | ×        |
|-------------------------------|----------|
| Printer Model                 |          |
|                               |          |
| 5                             |          |
| EPSON WF-7710 Series          |          |
|                               |          |
|                               |          |
| Set as default printer        |          |
| Automatically update software |          |
|                               |          |
| Version 7.8.22EN              |          |
| VOIDON J.L.LEN                |          |
|                               |          |
|                               |          |
| c                             | K Cancel |

If the printer is to be set up as the default printer, leave the option "**Set as default printer**" checked. Otherwise remove the check mark.

The "Automatically update software" check mark must be REMOVED!

Click on "OK" to continue with the setup.

Follow the instructions. Once the setup is complete, we recommend restarting your computer.

## www.sublisplash.de

### Colour in Motion

The Epson software automatically searches for updates within a specified period. As this can lead to problems, we turn it off as follows:

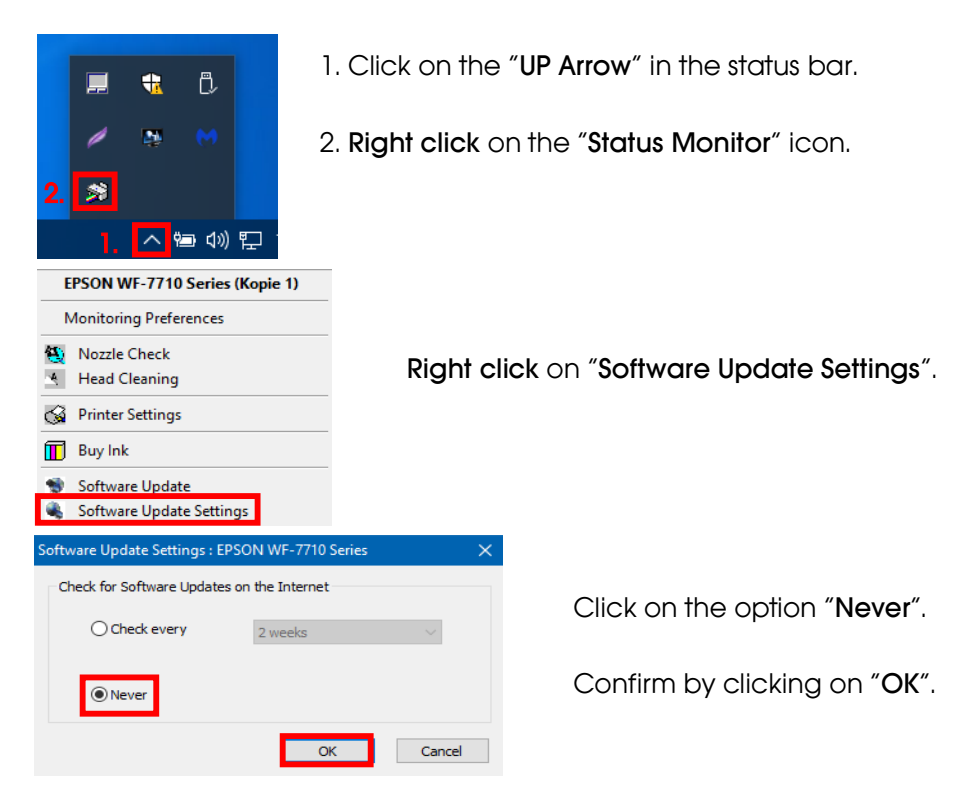

#### 3. Configuring printer driver

3.1 To view print settings:

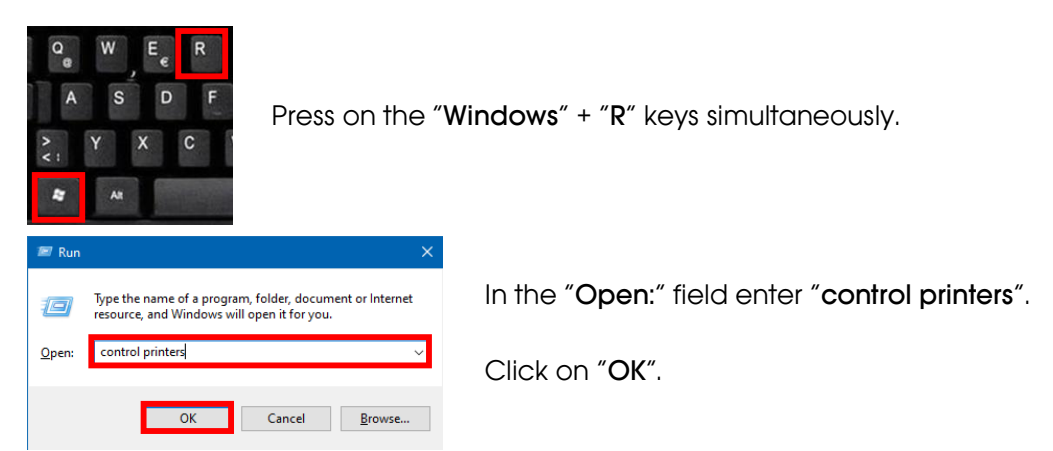

## www.sublisplash.de

#### Colour in Motion

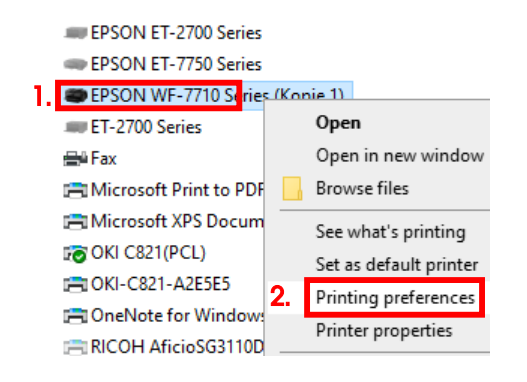

- 1. Right click on "EPSON WF-7710 Series".
- 2. Click on "Printing preferences".

#### 3.2 Configure and save print settings:

| In More Options Mai                                                                                      | ntenance                |                                                                                                    |       |           |                                    |                 |
|----------------------------------------------------------------------------------------------------|-------------------------|----------------------------------------------------------------------------------------------------|-------|-----------|------------------------------------|-----------------|
| rinting Presets                                                                                          | 1.                      | Paper Source                                                                                                  | Рар   | er Casset | te v                               |                 |
| Add/Remove Pres                                                                                          | sets                    | Document Size                                                                                                 | A4    | 210 x 297 | mm v                               |                 |
| Custom Settings                                                                                          |                         |                                                                                                    |       |           |                                    |                 |
| rinting Presets                                                                                          |                         |                                                                                                    | 2.    |           | Name                               |                 |
| Document - Fast                                                                                          | land one liter          |                                                                                                    |       |           |                                    |                 |
| Document - Stand<br>Document - High                                                                      | dard Quality<br>Ouality |                                                                                                    |       |           | Icon                               |                 |
| Document - 2-Sid                                                                                         | ed                      |                                                                                                    |       |           | <i>~~~~</i>                        | 01 <b>010</b> 1 |
| Document - 2-Up                                                                                          | ed with 2-Up            |                                                                                                    |       |           | Comments (ontional)                |                 |
| 📒 Document - Fast (                                                                                      | Grayscale               |                                                                                                    |       | _         | Comments (optional)                |                 |
| Document - Gray                                                                                          | scale                   |                                                                                                    |       |           |                                    | í l             |
| 📕 Document - A3                                                                                          |                         |                                                                                                    |       |           |                                    |                 |
|                                                                                                    |                         |                                                                                                    |       |           |                                    |                 |
|                                                                                                    |                         |                                                                                                    |       |           | Date and Time                      |                 |
|                                                                                                    | 3                       |                                                                                                    |       |           | Date and Time                      |                 |
| Show Hid                                                                                                 | 3.<br>le De             | lete R                                                                                                    | eset  |           | Date and Time                      | Save            |
| Show Hid                                                                                                 | 3.<br>le De             | lete R                                                                                                    | leset |           | Date and Time                      | Save            |
| Show Hid<br>Items<br>Paper Source                                                                        | 3.<br>ie De             | lete R<br>Current Settings<br>Paper Cassette                                                                  | leset |           | Date and Time Registered Settings  | Save            |
| Show Hid<br>Items<br>Paper Source<br>Document Size                                                       | 3.<br>ie De             | lete R<br>Current Settings<br>Paper Cassette<br>A4 210 x 297 mm                                               | leset |           | Date and Time Registered Settings  | Save            |
| Show Hid<br>Items<br>Paper Source<br>Document Size<br>Borderless                                         | 3.<br>ie De             | Lete R<br>Current Settings<br>Paper Cassette<br>A4 210 x 297 mm<br>Dff                                        | leset |           | Date and Time Registered Settings  | Save            |
| Show Hid<br>Items<br>Paper Source<br>Document Size<br>Borderless<br>Orientation                          | 3.<br>De                | Lete R<br>Current Settings<br>Paper Cassette<br>A4 210 x 297 mm<br>Off<br>Portrait                            | leset |           | Date and Time  Registered Settings | Save            |
| Show Hid<br>Items<br>Paper Source<br>Document Size<br>Borderless<br>Orientation<br>Paper Type            | 3.<br>De De             | lete R<br>Current Settings<br>Paper Cassette<br>A4 210 x 297 mm<br>Off<br>Portrait<br>Plain paper             | leset |           | Date and Time Registered Settings  | Save            |
| Show Hic<br>Items<br>Paper Source<br>Document Size<br>Borderless<br>Orientation<br>Paper Type<br>Quality | 3.<br>De De             | lete R<br>Current Settings<br>Paper Cassette<br>A4 210 x 297 mm<br>Off<br>Portrait<br>Plain paper<br>Standard | leset |           | Date and Time  Registered Settings | Save            |

1. Click on "Add/Remove Presets...".

2. Select all entries. Click on the first entry, hold down the "Shift" key and click on the last entry.

- 3. Click on "Hide".
- 4. Click on "Close".

## www.sublisplash.de

### Colour in Motion

|                                      | ing Preferences                                                                                                    |                                                                                                    | ×                                           |
|--------------------------------------|----------------------------------------------------------------------------------------------------|----------------------------------------------------------------------------------------------------|---------------------------------------------|
| Main More Options Maintenance        |                                                                                                    |                                                                                                    |                                             |
| Printing Presets                     | Paper Source                                                                                                    | Paper Cassette                                                                                                    | ~                                           |
| Add/Remove Presets                   | Document Size                                                                                                    | A4 210 x 297 mm                                                                                                    | ~                                           |
|                                      |                                                                                                    | Borderless                                                                                                    | Settings                                    |
|                                      | Orientation                                                                                                    | Portrait                                                                                                    | OLandscape                                  |
|                                      | Paper Type                                                                                                    | Epson Matte                                                                                                    | ~                                           |
|                                      | Quality                                                                                                    | Standard                                                                                                    | ~                                           |
|                                      | Color                                                                                                    | Color                                                                                                    | 🔾 Grayscale                                 |
|                                      | 2-Sided Printing                                                                                                    | Off                                                                                                    | $\checkmark$                                |
|                                      |                                                                                                    | Settings                                                                                                    | Print Density                               |
|                                      | Multi-Page                                                                                                    | Off ~                                                                                                    | Page Order                                  |
|                                      | Copies 1                                                                                                    | -                                                                                                    | Collate                                     |
|                                      | Ouiet Mode                                                                                                    | Off                                                                                                    | ~                                           |
| Show Settings                        | Print Preview                                                                                                    | 0.1                                                                                                    |                                             |
| Reset Defaults Ink Levels            | Job Arranger I                                                                                                    | ite                                                                                                    |                                             |
|                                      | ОК                                                                                                    | Cancel                                                                                                    | Apply Help                                  |
|                                      |                                                                                                    |                                                                                                    |                                             |
| EPSON WF-7/10 Series (Kopie 1) Print | ing Preferences                                                                                                    |                                                                                                    | ×                                           |
| Main More Options Maintenance        |                                                                                                    |                                                                                                    |                                             |
| Printing Presets                     | Document Size                                                                                                    | 44 210 207                                                                                                    |                                             |
|                                      |                                                                                                    | A4 210 X 297 mm                                                                                                    | · ~                                         |
| Add/Remove Presets                   | Output Paper                                                                                                    | Same as Docume                                                                                                    | nt Size V                                   |
| Add/Remove Presets                   | Output Paper                                                                                                    | Same as Docume                                                                                                    | nt Size v                                   |
| Add/Remove Presets                   | Output Paper                                                                                                    | Same as Docume<br>ge Document                                                                                                    | nt Size v                                   |
| Add/Remove Presets                   | Output Paper Reduce/Enlar Fit to Page Color Correction                                                                                                    | Same as Docume<br>ge Document                                                                                                    | nt Size V                                   |
| Add/Remove Presets                   | Output Paper Center Color Correction Automatic                                                                                                    | Same as Document<br>Source to the second second secon | nt Size v<br>b v v<br>Advanced              |
| Add/Remove Presets                   | Output Paper                                                                                                    | Same as Docume<br>ge Document<br>Zoom to                                                                                                    | Advanced                                    |
| Add/Remove Presets                   | Output Paper Celor Color Correction Automatic Watermark F                                                                                                    | A 210 x 29 mm<br>Same as Document<br>200m tr<br>© Custom                                                                                                    | Advanced                                    |
| Add/Remove Presets                   | Output Paper  Reduce/Enlar Fit to Page Center Color Correction Automatic Watermark F Confidential J                                                                                      | A 210 x 29 mm<br>Same as Document<br>Zoom to<br>Custom<br>eatures<br>ob                                                                                                    | Advanced Image Options                      |
| Add/Remove Presets                   | Output Paper  Reduce/Enlar Fit to Page Center Color Correction Automatic  Watermark F Confidential J Additional Setting                                                                  | A 210 x 29 mm<br>Same as Document<br>200m to<br>200m to<br>eatures<br>ob                                                                                                    | Advanced  Advanced  Image Options  Settings |
| Add/Remove Presets                   | Output Paper<br>Reduce/Enlar<br>Fit to Page<br>Center<br>Color Correction<br>Automatic<br>Watermark F<br>Confidential J<br>Additional Setting<br>Rotate 180<br>High Speec<br>Mirror Imag | A 210 x 29 mm<br>Same as Document<br>200m tr<br>Custom<br>eatures<br>ob<br>ps<br>pe                                                                                                    | Advanced  Advanced  Image Options  Settings |
| Add/Remove Presets                   | Output Paper  Reduce/Enlar Fit to Page Center Color Correction Automatic  Watermark F Confidential J Additional Setting Rotate 180 High Speec Mirror Imag                                | A 210 x 29 mm<br>Same as Document<br>200m tr<br>Custom<br>eatures<br>ob<br>19<br>19<br>19                                                                                                    | Advanced Advanced Image Options Settings    |
| Add/Remove Presets                   | Output Paper<br>Reduce/Enlar<br>Fit to Page<br>Center<br>Color Correction<br>Automatic<br>Watermark F<br>Confidential J<br>Additional Setting<br>Rotate 180<br>High Speec<br>Mirror Imag | A 210 x 29 mm<br>Same as Document<br>Zoom to<br>Zoom to<br>Custom<br>eatures<br>ob                                                                                                    | Advanced Advanced Image Options Settings    |
| Add/Remove Presets                   | Output Paper  Reduce/Enlar Fit to Page Center Color Correction Automatic  Watermark F Confidential J Additional Setting Rotate 180 High Speec                                            | A 210 x 29 mm<br>Same as Document<br>Zoom to<br>Custom<br>eatures<br>ob                                                                                                    | Advanced Image Options Settings             |

In the tab "Main", please set the following settings:

Paper Source: Document Size: Orientation: Paper Type: Quality: Color:

Paper Cassette A4 210 x 297 mm Portrait Epson Matte Standard Color

In the tab "More Options" set the following settings:

Color Correction:

Custom

Check "High Speed". Check "Mirror Image".

## www.sublisplash.de

## Colour in Motion

| Color Correction                                                                                          | ×                                                                                  |                                                                    |
|----------------------------------------------------------------------------------------------------|------------------------------------------------------------------------------------|--------------------------------------------------------------------|
| Color Management<br>Color Controls<br>PhotoEnhance<br>ICM<br>No Color Adjustment<br>2.                    | e A4 210 x 297 mm v<br>Same as Document Size v<br>large Document<br>ge Zoom to v v |                                                                    |
|                                                                                                    | on                                                                                 | 1. Click on "Advanced".                                            |
|                                                                                                    | tic  Custom Advanced Image Options k Features                                      | <ol> <li>Click on the option "No Color<br/>Adjustment".</li> </ol> |
|                                                                                                    | al Job Settings                                                                    | 3. Confirm by clicking on " <b>OK</b> ".                           |
| 3. OK Cancel Help                                                                                         | 180°<br>zed<br>nage<br>Cancel Apply Help                                           |                                                                    |
| EPSON WF-7710 Series (Kopie 1) Printing Preference Image Options Color Universal Print None Enhancement O | s ×                                                                                |                                                                    |
| Emphasize Text Off                                                                                        | V ment<br>Zoom to V %                                                              |                                                                    |
| Fix Red-Eye  3. OK Cancel                                                                                 | Help   Custom Advanced                                                             | 1. Click on "Image Options".                                       |
|                                                                                                    | Image Options                                                                      | 2. Check "Edge Smoothing".                                         |
| Confiden                                                                                                  | tial Job Settings                                                                  | 3. Confirm by clicking on " <b>OK</b> ".                           |
| Additional Se                                                                                             | ttings<br>: 180°<br>peed<br>Image                                                  |                                                                    |
| Show Settings<br>Reset Defaults                                                                           |                                                                                    |                                                                    |
| ОК                                                                                                    | Cancel Apply Help                                                                  |                                                                    |

## www.sublisplash.de

### Colour in Motion

| 🚔 EPSON WF-7710 Series (Kopie 1) Printing Preference                               | s X                                              |
|------------------------------------------------------------------------------------|--------------------------------------------------|
| Main More Options Maintenance                                                      |                                                  |
| Nozzle Check                                                                       | EPSON Status Monitor 3                           |
| Head Cleaning                                                                      | Monitoring Preferences                           |
|                                                                                    | Extended Settings                                |
|                                                                                    | Print Queue                                      |
| Job Arranger Lite                                                                  | Printer and Option Information                   |
| Language English (English)                                                         | ∽ Software Update                                |
|                                                                                    | Online Order                                     |
| Version 2.63.01.00                                                                 | Technical Support                                |
| ОК                                                                                 | Cancel Apply Help                                |
| EPSON WF-7710 Series (Kopie 1) Printing Preferences  Main More Options Maintenance | ×                                                |
| Extended Settings                                                                  |                                                  |
| Offset                                                                             | Settings                                         |
| Front Top                                                                          | Enable EPSON Status Monitor 3                    |
| -300 300                                                                           | Check Paper Width Before Printing                |
| Front Left 0 (0. 1mm)                                                              | Short Grain Paper                                |
| -300 300                                                                           | Separator Page                                   |
| Back Top                                                                           | Remove white borders                             |
| -300 300                                                                           | Always Spool RAW Datatype                        |
| Back Left 0 (0. 1mm)                                                               | Print as Bitman                                  |
| -300 300                                                                           | Skip Blank Page                                  |
| Print Density                                                                      | Change Standard Resolution                       |
|                                                                                    | Allow Applications to Perform ICM Color Matching |
| Print Density                                                                      | Always Use the Driver's Paper Source Setting     |
| -50 20                                                                             | Output 1 page documents facedown in 2-Sided mode |
|                                                                                    | Output documents for filing Barcode mode         |
|                                                                                    | Reset Defaults OK Cancel Help                    |

In the tab "Maintenance" click on the button "Extended Settings".

Set the value for "Print Density" to "-10".

Confirm your changes by clicking on "OK".

## www.sublisplash.de

### Colour in Motion

| EPSON WF-7710 Series (Kopie 1) | Printing Preference | es           |                        |                            | ×                      |
|--------------------------------|---------------------|--------------|------------------------|----------------------------|------------------------|
| Main More Options Maintenance  |                     |              |                        |                            |                        |
| Printing Presets               | Paper Sour          | ce Pape      | r Cassette             |                            | $\sim$                 |
| Add/Remove Presets             | Document S          | Size A4 2    | 10 x 297 mm            |                            | ~                      |
| ustom Settings                 |                     |              |                        |                            |                        |
| inting Presets                 |                     |              | Name                   |                            | 2.                     |
| Document - Fast                |                     |              | Sublimation            |                            |                        |
| Document - Standard Qualit     | V                   |              | Icon                   |                            |                        |
| Document - 2-Sided             |                     |              | - <u>-</u>             | ******                     | `& <b>`\$</b> \$\$\$\$ |
| Document - 2-Up                | -                   |              | <                      |                            | >                      |
| Document - Fast Grayscale      | <sup>ip</sup>       |              | Comments               | (optional)                 |                        |
| Document - Grayscale           |                     |              |                        |                            | ^                      |
| Document - AS                  |                     |              |                        |                            | ~                      |
|                                |                     |              | Date and T             | ime                        |                        |
|                                |                     |              |                        |                            |                        |
| Show Hide                      | Delete              | Reset        |                        | 3                          | Save                   |
| items                          | Ourrent Settings    |              | Penisters              | d Settings                 | ^                      |
| Paper Source                   | Paper Cassette      |              | -                      | eu octungo                 |                        |
| Ocument Size                   | A4 210 x 297 mm     | 1            | -                      |                            |                        |
| orderless<br>Drientation       | Portrait            |              |                        |                            |                        |
| Paper Type                     | Epson Matte         |              |                        |                            |                        |
| Quality Detail                 | -                   |              |                        |                            | ~                      |
|                                |                     |              | 4                      | Close                      | Help                   |
| Main More Options Maintena     | Page                | er Source    | Paper Cassette         |                            | ~                      |
| Add/Remove Presets             | Docu                | mont Size    | A4 210 x 297 n         | -                          | ~                      |
|                                | Doco                | ment size    |                        |                            |                        |
|                                | Orier               | atation      | Dordeness     Portrait |                            | ngs                    |
|                                | one                 | 10001        | Crorate                | Canascape                  |                        |
|                                | Pape                | r Type       | Epson Matte            |                            | ~                      |
|                                | Qual                | ty           | Standard               |                            | ~                      |
|                                | Color               | i            | Color                  | ⊖ Grayscale                |                        |
|                                | 2-Sid               | led Printing | Off                    |                            | ~                      |
|                                |                     |              | Settings               | . Print                    | Density                |
| ^                              |                     |              |                        | _                          |                        |
|                                | Multi               | -Page        | Off                    | <ul> <li>Page (</li> </ul> | Order                  |
|                                |                     |              | •                      | Collate                    |                        |
| <b> </b>                       | Copie Copie         | 25 1         |                        | Reverse                    | e Order                |
|                                |                     | t Mode       | 0                      | ff                         | ~                      |
| Show Settings                  | Que                 | int Preview  | 0                      |                            |                        |
| Based Defends                  |                     | b Arranger   | Lite                   |                            |                        |
| Reset Defaults Ink L           | eveis               |              |                        |                            |                        |
|                                |                     | OK           | Cancel                 | Apply                      | Help                   |
|                                |                     |              |                        |                            |                        |

Click on the tab "Main".

- 1. Click on "Add/Remove Presets...".
- 2. Enter a name for your preferences.

3. Click on "**Save**" to save your preferences under the given name.

4. Click on "Close" to return to the "Main" screen.

Clicking on the name activates your preferences.

Click "OK" to close the window.

## www.sublisplash.de

### Colour in Motion

#### 4. Install WIC Reset Utility and start up the printer

Download the WIC Reset Utility directly from the homepage and save it on your computer.

Link to the WIC Reset Utility: http://www.2manuals.com/WIC/wicreset.exe

Start the setup by double clicking on the EXE file.

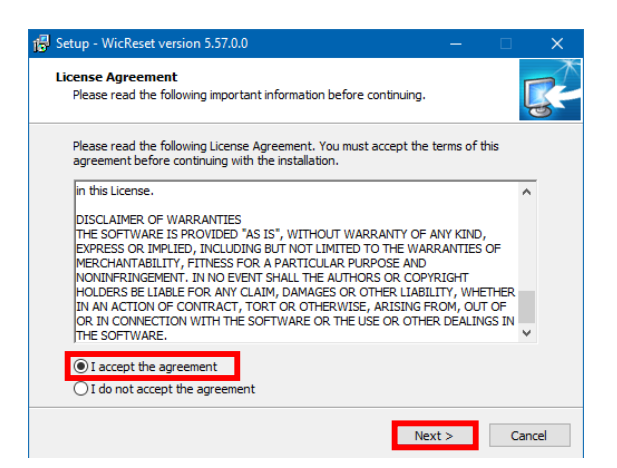

Click on the option "I accept the agreement".

Click on "Next >" to close the window.

Follow the setup instructions until you come to this window:

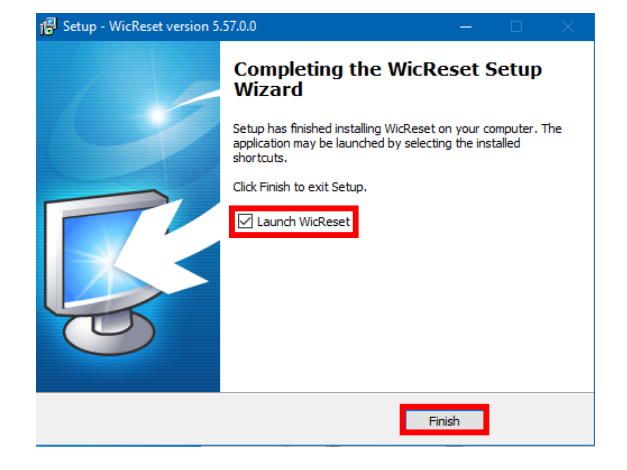

Make sure that "Launch WICReset" is checked.

Click on "**Finish**" to end setup and start the WIC Reset Utility.

The WIC Reset Utility will check if a newer version is available. If so, the new version will be installed and the WIC Reset Utility will be closed and restarted.

## www.sublisplash.de

## Colour in Motion

The following window appears right after starting WIC Reset Utility:

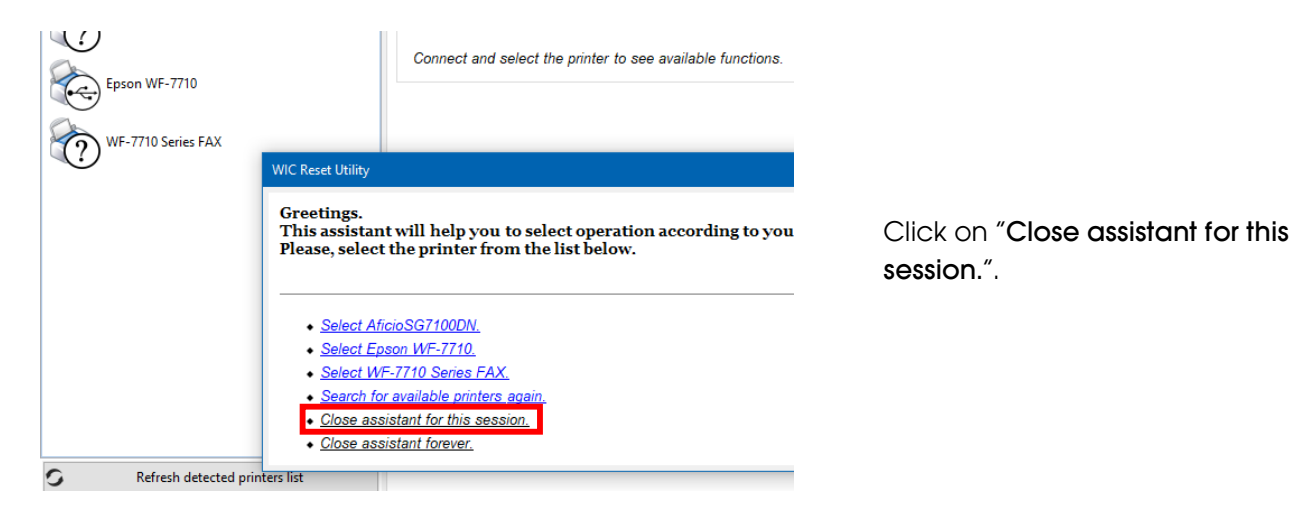

| 🚺 WIC Reset Utility v.5.59 Aug | 21 2020              |                                                    |
|--------------------------------|----------------------|----------------------------------------------------|
| File Buy Keys Check Keys S     | Support Printer Data | Feedback Help                                      |
| AficioSG7100DN                 | 1.                   | Control Supported models News FAQ Errors reference |
| Epson WF-7710                  |                      | - Information                                      |
| WF-7710 Series FAX             |                      | Status Report                                      |
|                                | 3.                   | Head cleaning ALL Strong 2.                        |
|                                |                      | Ink charge                                         |
|                                |                      | Print Test Vozzle Test V                           |
|                                |                      | Paper pass test 1                                  |

1. Click on "Epson WF-7710".

2. Select "**ALL Strong**" in the options.

3. Click on "Head cleaning". You have to repeat this step a total of **4 times**!

Wait until each run is complete before starting the next one.

After the **fourth run** we now check whether the printer's ink system has been completely filled (and that the storage fluid has been removed from the system).

## www.sublisplash.de

### Colour in Motion

Open the printer cover and check the ink lines on the print head. If **all lines are filled** (as shown in the picture below) a first nozzle check can be conducted. If not, repeat the "**Head cleaning**" step (step 3 in the previous section) **2 more times.** 

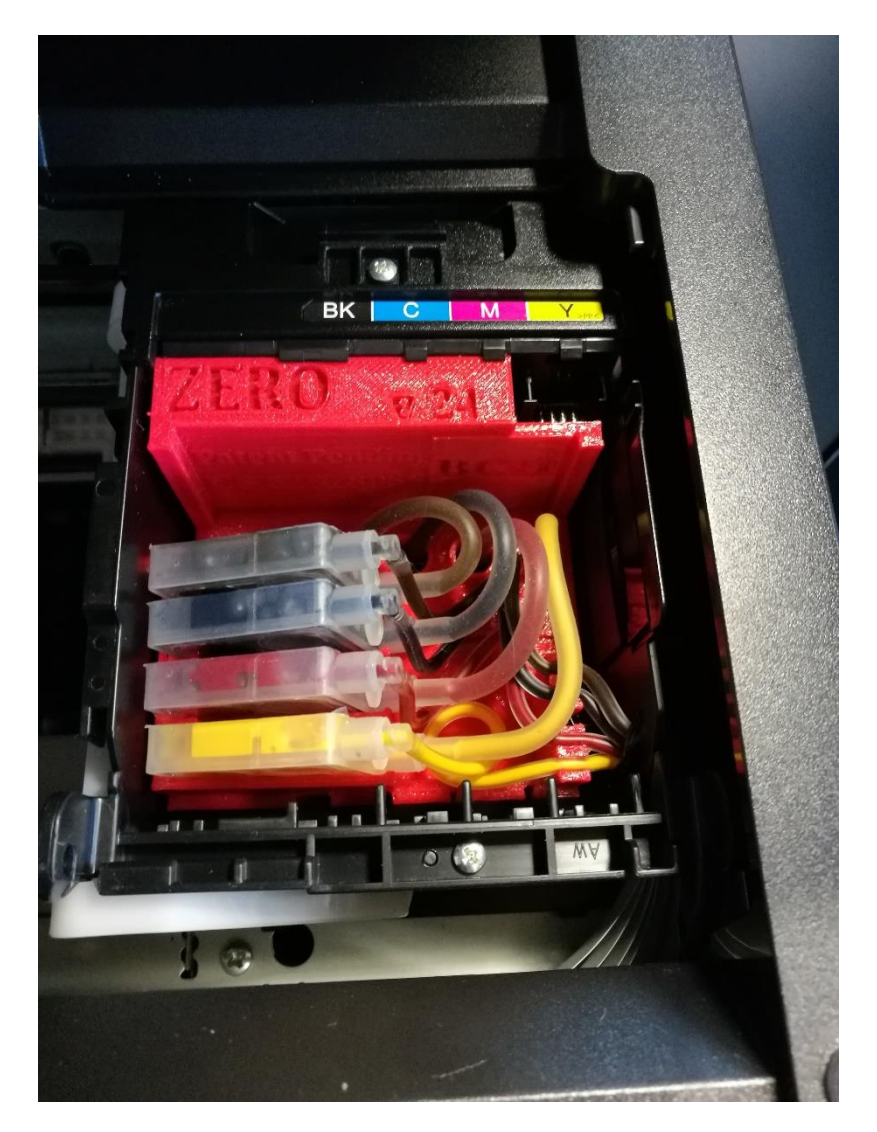

If after doing this the lines are still not correctly filled or empty, please contact us.

## www.sublisplash.de

### Colour in Motion

Place a few sheets of A4 paper in the paper tray (normal copy paper is sufficient).

| 🕕 WIC Reset Utility v.5.59 Aug 21 2020        |                                                    |                                         |
|-----------------------------------------------|----------------------------------------------------|-----------------------------------------|
| File Buy Keys Check Keys Support Printer Data | Feedback Help                                      |                                         |
| AficioSG7100DN                                | Control Supported models News FAQ Errors reference |                                         |
| Epson WF-7710                                 | - Information                                      |                                         |
| WF-7710 Series FAX                            | Status Report                                      | Click on " <b>Print Test</b> " to print |
|                                               | - Cleaning                                         | nozzle check                            |
|                                               | Head cleaning ALL Strong $\vee$                    |                                         |
|                                               | Ink charge                                         |                                         |
|                                               | - Testing                                          |                                         |
|                                               | Print Test Vozzle Test V                           |                                         |
|                                               | Paper pass test 1                                  |                                         |
|                                               | Paper feed test 1                                  |                                         |
|                                               |                                                    |                                         |

If the nozzle check is not complete, you must now clean the print head.

| 🕕 WIC Reset Utility v.5.59 Aug 21 2020        |                                                    |
|-----------------------------------------------|----------------------------------------------------|
| File Buy Keys Check Keys Support Printer Data | Feedback Help                                      |
| AficioSG7100DN                                | Control Supported models News FAQ Errors reference |
| Epson WF-7710                                 | Information                                        |
| WE-7710 Series FAX                            | Status Report                                      |
|                                               | - Cleaning                                         |
| 2                                             | Head cleaning ALL Medium 🗸 🗸                       |
|                                               | ink charge                                         |
|                                               | - Testing                                          |
| 3                                             | Print Test Vozzle Test V                           |
|                                               | Paner nass test 1                                  |

If the nozzle check is not correct, repeat steps 1-3 a maximum of 3 times. Allow the printer to sit for about an hour so that the ink can settle.

Afterwards, print a nozzle check (step 3) and repeat steps 1-3 if necessary.

The WIC Reset Utility can now be closed.

## www.sublisplash.de

### Colour in Motion

#### 5. Download and install ICC color profile

Go to <u>https://www.sublisplash.com/de/downloads/</u> and download the appropriate ICC color profile for your printer. <u>ATTENTION</u>: You have to select the ICC color profile for **EPN+ inks**!

| Name           | ^ Date modified    | 1. Right click on the ICC color profile.              |
|----------------|--------------------|-------------------------------------------------------|
| Sublisplash_EP | Install Profile 2. | 2. Click on " <b>Install Profile</b> " in the window. |
| 1.             | Share with Skype   |                                                       |

The window closes and the ICC color profile is installed on your computer. No status window or confirmation message will be displayed.

Tip: Windows stores its ICC color profiles in the folder "C:\windows\system32\spool\drivers\color".

## www.sublisplash.de

### Colour in Motion

#### 6. Creating Color Setting "Sublimation" in Adobe Photoshop

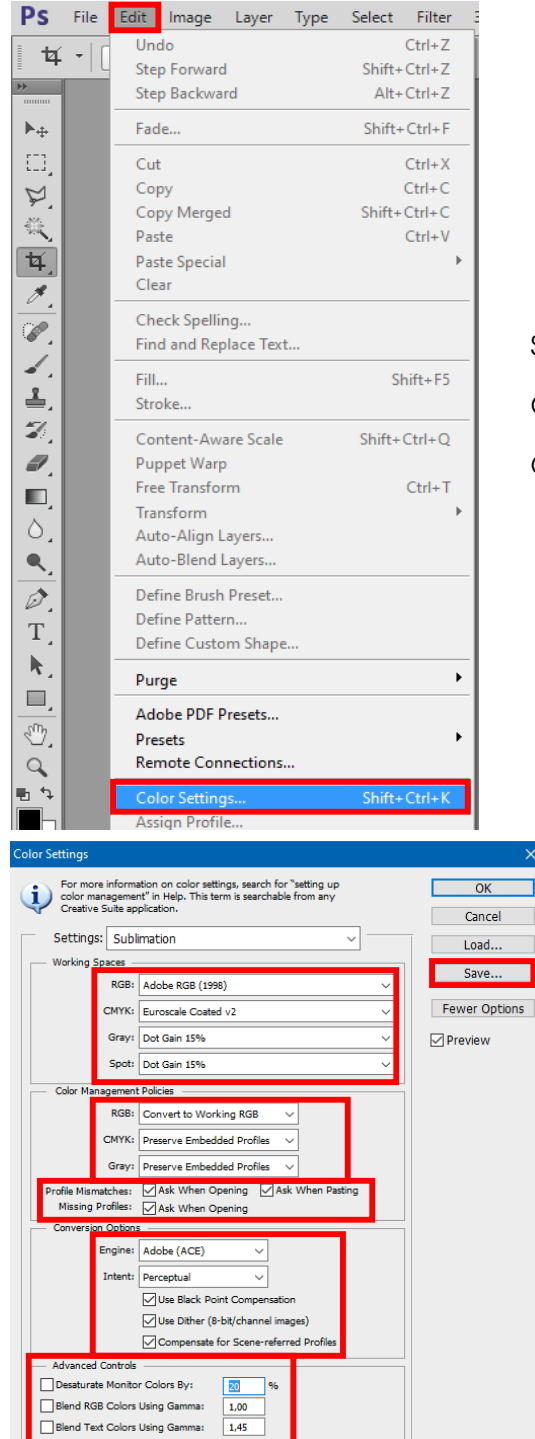

Start Photoshop.

Click on "Edit" in the menu bar.

Click on "Color Settings...".

Take the settings exactly as you see them in this screenshot.

Click on "Save" to save your settings. Select an obvious file name when saving (we recommend "Sublimation")!

## www.sublisplash.de

#### Colour in Motion

#### 7. Download a test file in Photoshop

If the file has a different working colour space, the window "Embedded Profile Mismatch" appears.

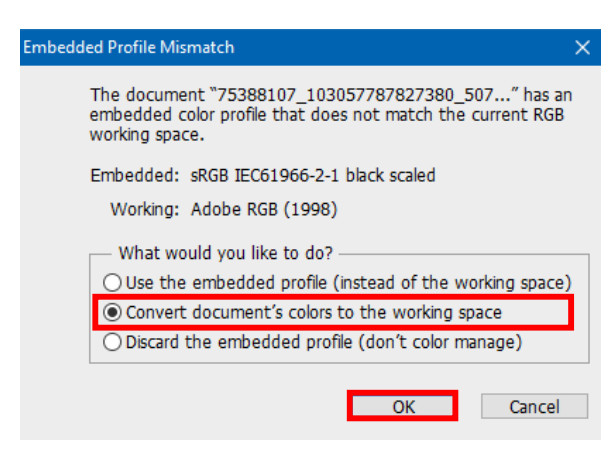

Select the option "Convert document's colors to the working space".

Confirm by clicking on "OK".

If the file has no working colour space, the window "Missing Profile" appears.

| Missing | Profile            |                                            | × |
|---------|--------------------|--------------------------------------------|---|
|         | The document "TT.j | pg" does not have an embedded RGB profile. |   |
|         |                    | like to do?                                |   |
|         | O Leave as is (don | 't color manage)                           |   |
|         | Assign working F   | RGB: Adobe RGB (1998)                      |   |
|         | O Assign profile:  | Adobe RGB (1998)                           | ~ |
|         |                    | and then convert document to working RGB   |   |
|         |                    |                                            |   |
|         |                    | OK Cancel                                  |   |

Select the option "Assign working RGB: Adobe RGB (1998)".

Confirm by clicking on "OK".

## www.sublisplash.de

### Colour in Motion

Click in the menu bar on "File" and then in the drop-down menu on "Print" to call up the Photoshop print dialogue.

| Printer Setup                                                                                                    |  |  |  |  |
|----------------------------------------------------------------------------------------------------|--|--|--|--|
| Printer: EPSON WF-7710 Series V                                                                                                    |  |  |  |  |
| Copies: 1 Print Settings                                                                                                    |  |  |  |  |
| Layout: 👔 🗿                                                                                                    |  |  |  |  |
| ▼ Color Management                                                                                                    |  |  |  |  |
| Remember to disable the printer's color                                                                                                    |  |  |  |  |
| Document Profile: Adobe RGB (1998)                                                                                                    |  |  |  |  |
| Color Handling: Photoshop Manages Colors                                                                                                    |  |  |  |  |
|                                                                                                    |  |  |  |  |
| Princer Profile: Subisplash_EPN_WF//I0_Standard_V1.icc ~                                                                                           |  |  |  |  |
| Normal Printing ~ 4. 3.                                                                                                    |  |  |  |  |
| Rendering Intent: Perceptual $\checkmark$ 5.                                                                                                    |  |  |  |  |
| Black Point Compensation 6.                                                                                                    |  |  |  |  |
|                                                                                                    |  |  |  |  |
| ▼ Description                                                                                                    |  |  |  |  |
| Aims to preserve the visual relationship between colors so the colors are<br>nerrelived as natural to the human ever, even though the color values |  |  |  |  |
| themselves may change. This intent is suitable for photographic images with<br>out-of-camut colors.                                                |  |  |  |  |
|                                                                                                    |  |  |  |  |
|                                                                                                    |  |  |  |  |
|                                                                                                    |  |  |  |  |
| ▼ Position and Size                                                                                                    |  |  |  |  |
| Position                                                                                                    |  |  |  |  |
| Center Top: -0,299     Left: -0,282                                                                                                    |  |  |  |  |
| Scaled Print Size                                                                                                    |  |  |  |  |
| Scale: Height: Width:                                                                                                    |  |  |  |  |
| 100% 29,7 20,99                                                                                                    |  |  |  |  |
| Scale to Fit Media Print Resolution: 300 PPI                                                                                                    |  |  |  |  |
| 7.∝                                                                                                    |  |  |  |  |
| Cancel Done Print                                                                                                    |  |  |  |  |
| Printer Setun                                                                                                    |  |  |  |  |
| Printer: EPSON WF-7710 Series                                                                                                    |  |  |  |  |
| Conjes: 1 Print Settings                                                                                                    |  |  |  |  |
|                                                                                                    |  |  |  |  |
| Layout: [A]                                                                                                    |  |  |  |  |

1. Select the "Epson WF-7710 Series" in the printer field.

2. Select "Color Handling:" "Photoshop Manages Colors".

3. Select our current ICC color profile under "Printer Profile".

4. Select "Normal Printing".

5. Under "Rendering Intent:" select "Perceptual".

6. Check "Black Point Compensation".

7. To print now, click "Print".

Practical tip: Before you print, we recommend that you check to ensure that the print preset currently set in the printer driver is correct.

To do this, click on "**Print Settings...**" in the Photoshop print dialogue.

## www.sublisplash.de

### Colour in Motion

| D. Mars Onlines Maintenan |                  |                         |        |
|---------------------------|------------------|-------------------------|--------|
| More Options Maintenance  |                  |                         |        |
| rinting Presets           | Paper Source     | Paper Cassette          | ~      |
| Add/Remove Presets        | Document Size    | A4 210 x 297 mm         | ~      |
| 🔗 Sublimation             |                  | Borderless Settings     |        |
|                           | Orientation      | Portrait     Candscape  |        |
|                           | Paper Type       | Epson Matte             | ~      |
|                           | Quality          | Standard                | ~      |
|                           | Color            | Color     Grayscale     |        |
|                           | 2-Sided Printing | Off                     | ~      |
|                           |                  | Settings Print Density. |        |
|                           | Multi-Page       | Off v Page Order        |        |
|                           | Conies 1         | Collate                 |        |
| <u> </u>                  |                  | Reverse Order           |        |
|                           | Quiet Mode       | Off                     | $\sim$ |
| Show Settings             | Print Preview    |                         |        |
| Reset Defaults Ink Levels | 🗌 Job Arranger I | lite                    |        |

1. Under "**Printing Presets**" select the setting "**Sublimation**" (shown in blue) by clicking on it.

2. Confirm your selection by clicking on "OK". The window closes.

Place a few sheets of **TexPrint-DT** (was previously called TexPrint-R) paper into the paper tray of the printer with the printed side facing up.

| 100% 12,48 87,48                            |   |  |  |  |
|---------------------------------------------|---|--|--|--|
| Scale to Fit Media Print Resolution: 72 PPI |   |  |  |  |
| Print Selected Area Units: Centimeters      | 1 |  |  |  |
| ▶ Printing Marks                            | _ |  |  |  |
| ► Functions                                 | ¥ |  |  |  |
| Cancel Done Print                           |   |  |  |  |

By clicking on "Print" you start the printout.

You have now completed the initial installation for your Epson WF-7710 (Modified) printer with **Sublisplash EPN+ inks** and the initial setup for Adobe Photoshop.

Should you need help in selecting or checking these settings, we have provided the instructions "Integrating Color Profile Epson WF7710 – Photoshop\_EPN+\_ EN" on our Sublisplash website in the section "Instructions for Epson printers".

## www.sublisplash.de